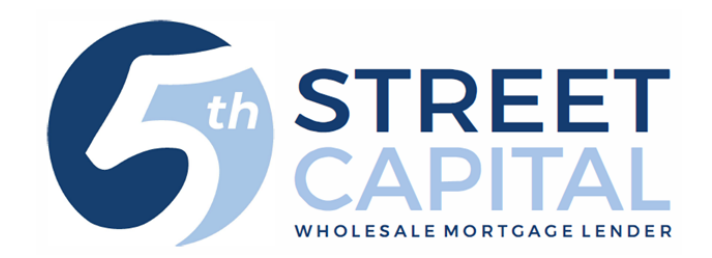

# How to Submit a Loan

Go to our website: www.5thstcap.com

Click "Pipeline Login" on the top right

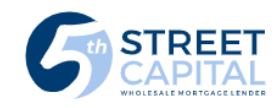

PIPELINE LOGIN

ABOUT US BECOME APPROVED PRODUCTS & PRICING RESOURCES CONTACT US

or

Click the link below

https://5thstreetcapital.mortgagebotlos.com/Login

Enter your User ID and click "Next"

(If you do not have a User ID you can register on our website using the link below https://www.5thstcap.com/contact/register.php)

| Enter   | your password and clic          | ck "Log in"      |         |
|---------|---------------------------------|------------------|---------|
|         | 55C 5TH S<br>C A P<br>Home      | TREET            | ditions |
|         | Log In                          |                  |         |
| User ID |                                 |                  |         |
|         |                                 | Nex              | t       |
|         | Forgot your password? Click her | ere to reset it. |         |

|                                | Log In                                     |        |
|--------------------------------|--------------------------------------------|--------|
| our Image:                     | Your Phrase:                               |        |
| nter your pass                 | word if your image and phrase are correct. |        |
|                                |                                            |        |
| <ul> <li>Reset Secu</li> </ul> | urity Questions                            | Log In |

## Click "Create"

# Then Click "Import a Loan"

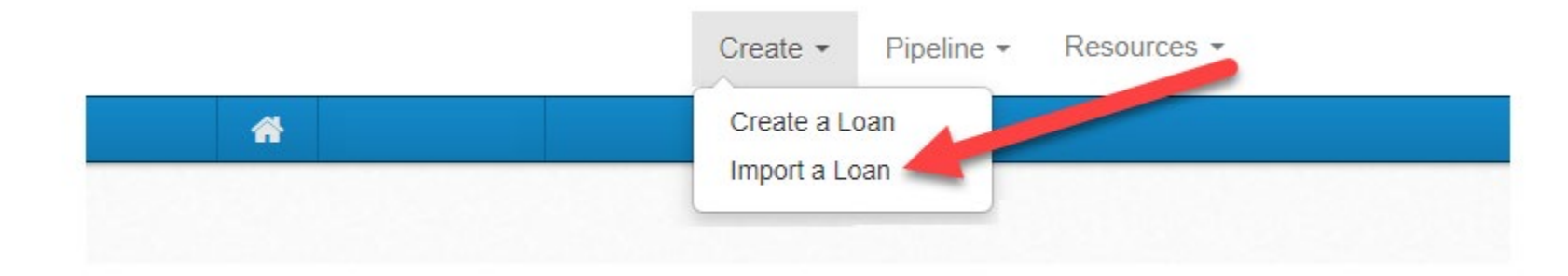

See next slide for Importing a loan

#### **Do not click import more than once.** A new screen will appear within 10 seconds.

- Choose the Loan Officers name under Originator then click submit (If your LO is not listed in the drop down click here to have them added: Click here to have your LO added\_).
- Action: Import a Loan
- Submit
- Choose FannieMae 3.2 file under file format
- Choose your Product (If you are unsure run it through the Quick Pricer)
- Click Browse and locate your FNMA 3.2 file on your computer
- Click Import (Do not click import more than once)
- A new screen will appear within 10 seconds

| New Loa | n Setup In the text box below, enter a few sequential characters contained in any of the following: Institution ID, Institution Name, Originator First Name, or Originator Last Name. Then, select an item from the drop down menu, and click Submit.  [Sth Street Wholesale > 5th Street Capital, Inc. > Originator [Insect A Lass | Step 1: Please<br>Step 2: Please<br>Step 3: Click br<br>Step 4: Click im | select the file format you like to import.<br>select the product for the file you are importing.<br>owse to locate the file on your computer.<br>aport to retrieve the file. |        |
|---------|----------------------------------------------------------------------------------------------------|--------------------------------------------------------------------------|----------------------------------------------------------------------------------------------------|--------|
| Action: |                                                                                                    | File Format                                                              | FannieMae 3.2 🗸                                                                                                    |        |
| Submit  | Cancel                                                                                                    | Product                                                                  |                                                                                                    |        |
|         |                                                                                                    | File Name                                                                |                                                                                                    | Browse |
|         |                                                                                                    |                                                                          | Import Cancel                                                                                                    |        |

Import Loan

- The loan summary will appear
- Your loan will automatically be assigned a loan number

| A      | Loan Pipeline | 4461200117 -         |                               |                   |            | ø | Æø   |
|--------|---------------|----------------------|-------------------------------|-------------------|------------|---|------|
|        |               | 446120011            | 17 –                          |                   |            |   |      |
| Туре   | to filter     |                      |                               | _                 |            |   |      |
| Form   | 2 Docc        | Application Criteria |                               |                   |            |   | Hide |
| TOTTIS | a Docs        | Application Date:    | 9/8/2016                      | Property Address  | 0          |   |      |
| Status | s & Tracking  | Name                 | 0                             | Value of Property | 0          |   |      |
| Actior | IS            | Monthly Income       | 0                             | Loan Amount       | 0          |   |      |
| Imagii | ng            | Social Security Nur  | nber 📀                        |                   |            |   |      |
|        |               | Loan Details         |                               |                   |            |   | Hide |
|        |               | Final:               | Not Finaled                   | Product Code:     | JA51L B    |   |      |
|        |               | Loan Amount:         | \$625,000.00                  | Rate:             | 5.250%     |   |      |
|        |               | Loan Purpose:        | Refinance                     | APR:              | 0.000%     |   |      |
|        |               | Institution:         | 5th Street Capital, Inc. (5th | P&I:              | \$0.00     |   |      |
|        |               |                      | Street)                       | PITI:             | \$4,027.19 |   |      |
|        |               | Loan Status:         |                               | Lock Status:      | Not Locked |   | _    |
|        |               | AU Status:           |                               | Lock Expiration:  |            |   |      |
|        |               | Property Address:    | Hermosa Beach CA 90254        | Cash To Close:    | \$6,285.46 |   |      |
|        |               | Appraised Value:     | \$1,200,000.00                | Closing Date:     |            |   |      |

Create -Pipeline -Rates Reports - Resources - On the left panel of the screen, select "Forms and Docs" then Select "Register Loan"

| A Loan Pipeline       | 44612 | 00117 - Rusth                                       |                             |                        | 🕒 / Ay                                                   |
|-----------------------|-------|-----------------------------------------------------|-----------------------------|------------------------|----------------------------------------------------------|
| Type to filter        |       | Register                                            |                             |                        |                                                          |
| Forms & Docs          |       |                                                     |                             | Fields mar             | ked in <b>red</b> are required; all others are optional. |
| Borrower Summary      |       | Expand All      Collapse Al     Contact Information | <u>II.</u>                  |                        |                                                          |
| Itemized Fee Workshee | t 🖨   | Contact Name                                        | Contact Phone               | Contact Fax            | Contact Email                                            |
| 1003                  | ₽     | Product Information                                 |                             |                        |                                                          |
| Vendor Info           | ₽     | Product Name                                        |                             | Los                    | an Number Investor Loan #                                |
| Register Loan         |       |                                                     |                             | ✓ 446                  | 61200117                                                 |
| Processing            | Ð     | Borrower Information     Borrower Eirst Name        | Borrower Last Name          | Borrower Ceneration    | Borrowar S SN                                            |
| U/W Transmittal       | A     | Gary                                                |                             |                        |                                                          |
| Closing Request       | _     | Borrower Credit Score                               | Borrower No Credit Score    |                        |                                                          |
| Clusing request       |       | 0                                                   | No 🗸                        |                        |                                                          |
| Status & Tracking     |       | Co-Borrower First Name                              | Co-Borrower Last Name       | Co-Borrower Generation | Co-Borrower SSN                                          |
| Actions               |       |                                                     |                             | <b>~</b>               |                                                          |
| maging                |       | Co-Borrower Credit Score                            | Co-Borrower No Credit Score |                        |                                                          |
| inaging               |       | Representative Credit Score                         | Citizenship Status          | 1st Time Homebuver Sel | If Employed                                              |
|                       |       | Borrower                                            | US Citizen V                |                        |                                                          |

Fill out the required fields:

- Product Name (If you are unsure run it through the Quick Pricer)
- Borrower Credit Score & Borrower no Credit Score
- Co-borrower Credit Score & Co-borrower no Credit Score (if applicable)\*
- Address #
- Address Street
- Click Choose County and select the County from the Pop up
- Amort/Maturity Term: PITI choose (360/360) I/O choose (360/480)
- Escrow Waiver Select if you want impounds, Yes or No
- Doc Type Always choose "full doc" even if it is a bank statement or DSCR loan
- Interest Only select Yes or No
- Originator Compensation-

Choose Lender Paid or Borrower paid Compensation FAQs

\*if there is no co-borrower choose the blank space above "yes" under co-borrower no score

#### For Foreign National Borrowers:

- Select "Foreign National" under citizenship status
- Type in 111-11-1111 under Borrower SSN
- Select "Yes" under Borrower no credit score
- Occupancy Type must be Investment or Second/Vacation

|        | Product Information         |                             |              |              |            |           |                 |
|--------|-----------------------------|-----------------------------|--------------|--------------|------------|-----------|-----------------|
|        | Product Name                |                             |              |              | Loan Numb  | ber       | Investor Loan # |
|        |                             |                             | ~            |              | 446120009  | 1         |                 |
| •      | Borrower Information        |                             |              |              |            |           |                 |
|        | Borrower First Name         | Borrower Last Name          | Borrower Ge  | eneration    |            | Borrower  | SSN             |
|        |                             |                             | ~            |              |            |           |                 |
|        | Borrower Credit Score       | Borrower No Credit Score    |              |              |            |           |                 |
|        | 0                           | No 🗸                        |              |              |            |           |                 |
|        | Co-Borrower First Name      | Co-Borrower Last Name       | Co-Borrowe   | r Generatior | 1          | Co-Borrov | ver SSN         |
|        |                             |                             | $\checkmark$ |              |            |           |                 |
|        | Co-Borrower Credit Score    | Co-Borrower No Credit Score |              |              |            |           |                 |
|        | 0                           |                             |              |              |            |           |                 |
|        | Representative Credit Score | Citizenshin Status          | 1st Time Ho  | mehuver      | Self Emplo | ved       |                 |
|        | Borrower                    |                             |              | liobayor     |            | Jou       |                 |
| -      | Property Information        | 00 olazen 🗸                 | <b>T</b>     |              | 103 +      |           |                 |
| -<br>- | Address Number              | Address Street              |              |              | 1          | Address U | Init            |
|        |                             |                             |              |              |            |           |                 |
| Ľ      | Property Address (Combined) |                             |              |              |            |           |                 |
|        | 2605 Oak Ave                |                             |              |              |            |           |                 |
|        | City                        |                             | State        |              |            |           |                 |
|        | City                        |                             | State        |              |            |           |                 |
| -      | Manhattan Beach             |                             | CA           |              | ~          |           |                 |
| Ŀ      | County- Choose County       |                             | Zip          |              |            | Zip Ext   |                 |
|        |                             |                             | 90266        |              |            |           |                 |
|        | Property Type               | Occupancy Type              |              | Rural        |            | HUD Repo  | ,               |
|        | Single Family Detached      | Primary Residence           | ~            | No Y         |            | No 🗸      |                 |
|        | Units Stories               | Warrantable                 |              | New Constr   | uction     |           |                 |
|        | 1 unit(s) V                 | $\checkmark$                | $\checkmark$ | No 🗸         |            |           |                 |
|        | Loan Information            |                             |              |              |            |           |                 |
|        | Base Loan Amount 1st Mtg *  | Amort/Maturity Term         | Purpose of I | Loan         |            |           |                 |
|        | \$1,470,000.00              | ✓                           | Refinance    |              |            |           | ~               |
|        | Financed PMI/MIP/VAFF       | Escrow Waiver               | Purpose of P | Refinance    |            |           |                 |
|        | \$0.00                      | No 🗸                        | Cash-Out/Ot  | ther         |            |           | ~               |
|        | Loan Amount 1st Mtg *       | Escrow Waiver Type          | Doc Type     |              |            |           |                 |
|        | \$1,470,000.00              | ~                           |              |              |            |           | ~               |
|        | Loan Amount 2nd Mtg *       | HELOC Piggyback             | Buydown      |              | Buydown P  | lan       | Contributor     |
|        | \$0.00                      | No 🗸                        | No 🗸         |              |            | $\sim$    | ~               |
|        | Undrawn HELOC               | Estimated Closing Date 1    |              |              |            |           |                 |
|        | \$0.00                      |                             |              |              |            |           |                 |

- If you have any comments for intake or the Underwriter note them in the comments section
- Review the terms on the screen and if everything is accurate Select "Register" at the bottom

| Additional Information               |                 |
|--------------------------------------|-----------------|
| Comments                             |                 |
|                                      | ~               |
|                                      | $\sim$          |
| Validate Duplicate SSN  Ves  No      |                 |
| Validate Lock Eligibility  • Yes  No |                 |
|                                      | Register Cancel |

If an error message pops up in a new window reflecting "Eligibility Disqualifications" see instructions on next page

 If an error message pops up in a new window reflecting "Eligibility Disqualifications" which will not let you register, Select "NO" next to Validate Lock Eligibility

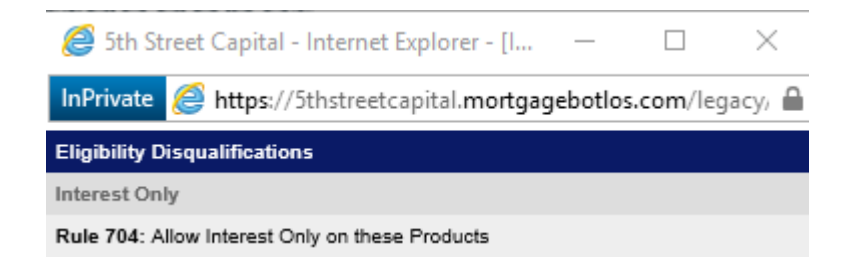

Next, Select "Register"

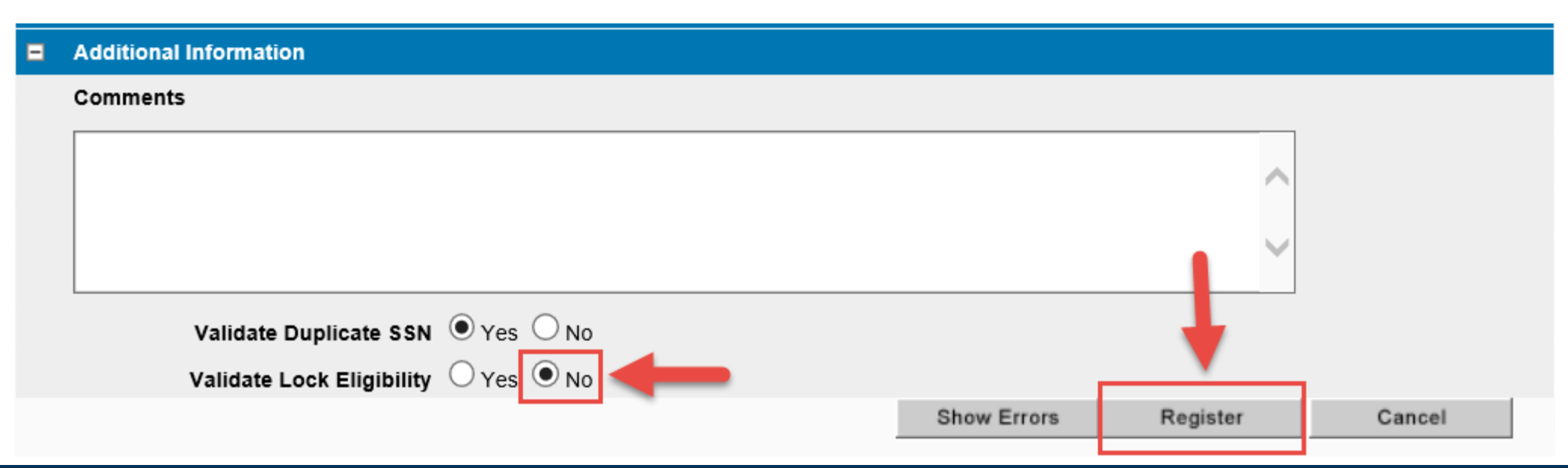

The Registration Summary Screen will pop up

| A Loan Pipeline        | 4461200117 - |                                                                                                    | I A           |
|------------------------|--------------|----------------------------------------------------------------------------------------------------|---------------|
|                        |              | Registration                                                                                           |               |
| Type to filter         |              |                                                                                                    |               |
| Forms & Docs           |              |                                                                                                    |               |
| Borrower Summary       | E Pricing    | ii 🗖 Collapse All<br>formation                                                                         |               |
| Itemized Fee Worksheet | 0            | Rate                                                                                                   | Price Mar     |
| 4000                   | Base         | 0.000%                                                                                                 | 0.000 0.00    |
| 1003                   | H Adjustn    | nts 0.000%                                                                                             | 0.750 0.00    |
| Vendor Info            | LTV <=       | and Credit Score > 699 and Credit Score <= 719 then price adjustment = 1 0.000%                        | 1.000 0.00    |
| Persister Loan         | LTV > 5      | and LTV <= 60 and Warrantable is false and Property Type is Condo then price adjustment = -0.25 0.000% | -0.250 0.00   |
| Register Louin         | Net Pric     | 0.000%                                                                                                 | 0.000 0.00    |
| Processing             | 0            |                                                                                                    |               |
| U/W Transmittal        | Net Fee      | djustments applied to lock: \$0.00                                                                     |               |
|                        | Produc       | Code                                                                                                   |               |
| Closing Request        | Product      | Code                                                                                                   |               |
| Status & Tracking      | JA51L B      |                                                                                                    |               |
| 3                      | Contact      | nformation                                                                                             |               |
| Actions                | Contact      | lame Contact Phone Contact Fax Contact Emai                                                            | í             |
|                        |              |                                                                                                    |               |
| Imaging                | Product      | nformation                                                                                             |               |
|                        | Product      | lame Loan Number In                                                                                    | /estor Loan # |

- Select "close"
- You may now upload your documents

#### How to Upload Documents - On the left side of the screen, select imaging, then select upload document

| Type to filter    |
|-------------------|
| Forms & Docs      |
| Status & Tracking |
| Actions           |
| Imaging           |
| ImageFlow         |
| Upload Document   |

#### Documents needed for 5<sup>th</sup> Street to disclose the LE

- 1003 dated within 24 hours of loan import
- Fully Completed Broker Fee Sheet <u>5th Street Broker Fee Sheet</u>
- Estimated Settlement Statement from Escrow

Upload the **pre-qua**l if your Loan Officer received one from their AE

The document upload screen will appear (see next page for screenshot)

- Click the empty box to the right of 'File to Upload' or use the drag and drop feature 'Drop Files to Upload' \*Users have the ability to drag and drop multiple documents at one time in the grey space and designate the document type to upload (see next slide)
- Locate the file(s) on your computer that you want to upload (make sure it is not password protected)
- Click the Arrow on right of 'Document Type' field and select the description that best matches what you are uploading

\*You must choose a document type for EACH document that you upload. If a document type is not selected, the document will not be uploaded to file even if you receive a successful upload message

- Appraisal uploads: Choose 'Full Color' under the first drop down "Color Handler" and select appraisal type under document type
- Click 'Submit' and repeat process until all your documents are uploaded

| CAPIT           | A L Create - Pipeline -         | Reports - Res            | ources *                          | (                              | 9                                        |           |
|-----------------|---------------------------------|--------------------------|-----------------------------------|--------------------------------|------------------------------------------|-----------|
| 🔮 Loan Pipeline |                                 |                          |                                   | No 6                           | a                                        |           |
|                 | 44612                           | Mario H                  | emandez                           |                                |                                          |           |
| Type to filter  |                                 |                          |                                   |                                |                                          |           |
| Forms & Docs    | Application Criteria            |                          |                                   | Hid                            | le le le le le le le le le le le le le l |           |
| 0.110.0000      | Application Date:               | 12/11/2020               | Property Address                  | 0                              |                                          |           |
| loc Packages    | Name                            | 0                        | Value of Property                 | 0                              |                                          |           |
| Services        | Monthly Income                  | 0                        | Loan Amount                       | 0                              |                                          |           |
| Actions         | Social Security Number          | 0                        |                                   |                                |                                          | - 0       |
| maging          | imageflow26566.mortgagebotlos.c | .com/xdoc/ui/xapps/fileU | pload.aspx?AppLink=DOCUMENTUPLOAD | 8:ProjectId=10008:ContainerKey | /=4245                                   |           |
|                 | C Upload Loan Documents         |                          |                                   |                                |                                          | <b>.</b>  |
| Imageriow       | oan                             | Files to Up              | load                              |                                |                                          | Clear All |
| Upload Document | earch For Loan                  | File to upl              | and CPL pdf                       |                                |                                          |           |
|                 | oan Details                     | Color Hand               | ier Blackand White                |                                |                                          |           |
|                 | can Nor                         | Render Qu                | ality Normal                      |                                |                                          |           |
|                 | irst Name                       | Document                 | Type Closing Protection Letter    |                                |                                          |           |
|                 | ast Name                        | File to uph              | sad Prelim.pdt                    |                                |                                          |           |
|                 | Reset                           | carch Color Hand         | fer Black and White               |                                |                                          |           |
|                 | elected Loan                    | Render Qu                | aity Normal                       |                                |                                          |           |
|                 | oan Details                     | Document                 | Type Preliminary Title Report     |                                |                                          |           |
|                 | oan Number                      |                          |                                   |                                |                                          |           |
|                 | can ID 4245                     |                          |                                   |                                | 20 20 20 20 20 20 20 20 20 20 20 20 20 2 |           |
|                 | onower inventation              |                          |                                   |                                | Drop Files to Upload                     |           |
|                 | aji Nama Gamila                 |                          |                                   |                                |                                          |           |

Final step to get the file submitted:

- Under the "Actions" tab click "Final"
- The term "Final" will move the loan from your company to the intake department at 5<sup>th</sup> Street Capital
- Once you click "OK" you will be **unable** to make any more changes

| SC STH STR                                                           | AL          | Create - Diselin                                                   | a - Danasta - Daasus                        |                                                                     | - Broker Proc                            | essor |
|----------------------------------------------------------------------|-------------|--------------------------------------------------------------------|---------------------------------------------|---------------------------------------------------------------------|------------------------------------------|-------|
| A Loan Pipeline                                                      | 446124      | 4644 - TEST                                                        | e • Reports • Resour                        | tes +                                                               |                                          |       |
| Type to filter                                                       |             | 446124464<br>Application Criteria                                  | 4 –                                         | TEST                                                                |                                          | Hide  |
| Forms & Docs Borrower Summary Itemized Fee Workshee 1003 Vendor Info | 0<br>0<br>0 | Application Date:<br>Name<br>Monthly Income<br>Social Security Num | O<br>ber O                                  | Property Address<br>Value of Property<br>Loan Amount                | 0                                        |       |
| Register Loan                                                        | _           | Loan Details                                                       |                                             |                                                                     |                                          | Hid   |
| U/W Transmittal                                                      | •           | Loan Amount:<br>Loan Purpose:<br>Institution:                      | \$500,000.00<br>PreApproval<br>(0000959564) | Product Code:<br>Rate:<br>APR:<br>P & I:<br>PITI:                   | 5.500%<br>0.000%<br>\$0.00<br>\$2.838.95 |       |
| Release from Processor                                               |             | Loan Status:<br>AU Status:<br>Property Address:                    | SAN DIEGO, CA 92108                         | Lock Status:<br>Lock Expiration:<br>Cash To Close:<br>Closing Date: | \$500,000.00                             |       |
|                                                                      |             | Appraised Value:<br>Borrower Information                           | \$U.UU                                      |                                                                     |                                          | Shov  |

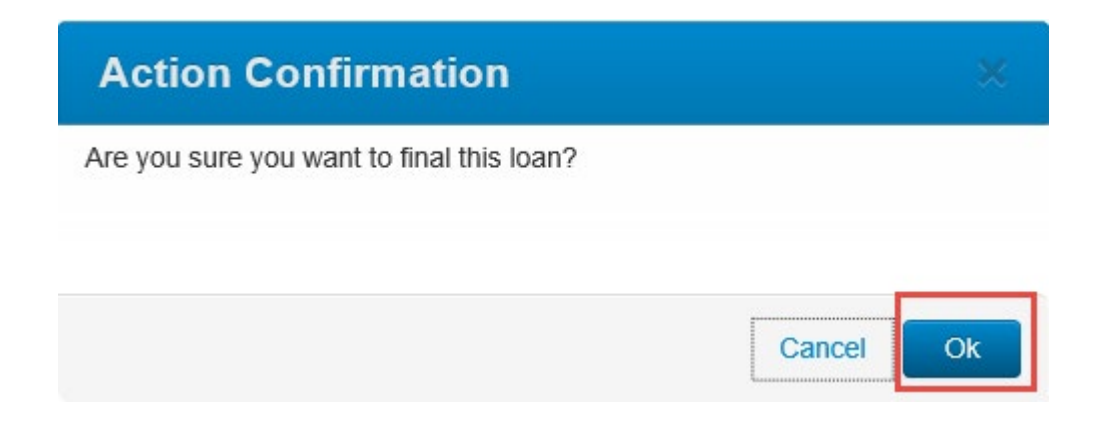

### Your loan is now registered and received at 5<sup>th</sup> Street Capital Inc.

### Please feel to reach out to us with any questions or comments

#### www.5thstcap.com